## ミニ新聞を作ってみよう

H31.1.6 IT ふたば水島講座

ワードの段組み機能を使って、縦書き文章でミニ新聞 をつくります。この手順書は word2013 で作っています。

- 1. ワードを立ち上げて空白ページを開きます
- 2.「Enter」キーを押して2ページ終わりまで段落記号をつけます
- 3. 1ページに戻り、先ず用紙の設定を行います
- (1)「ページレイアウト」①→「サイズ」で(A4 縦)②を選択→「文字列の方向」で(縦書き)③を選択すると自動的にページが横置きになる→「印刷の向き」で(縦)④を選択→「余白」で(やや狭い)⑤を選択します

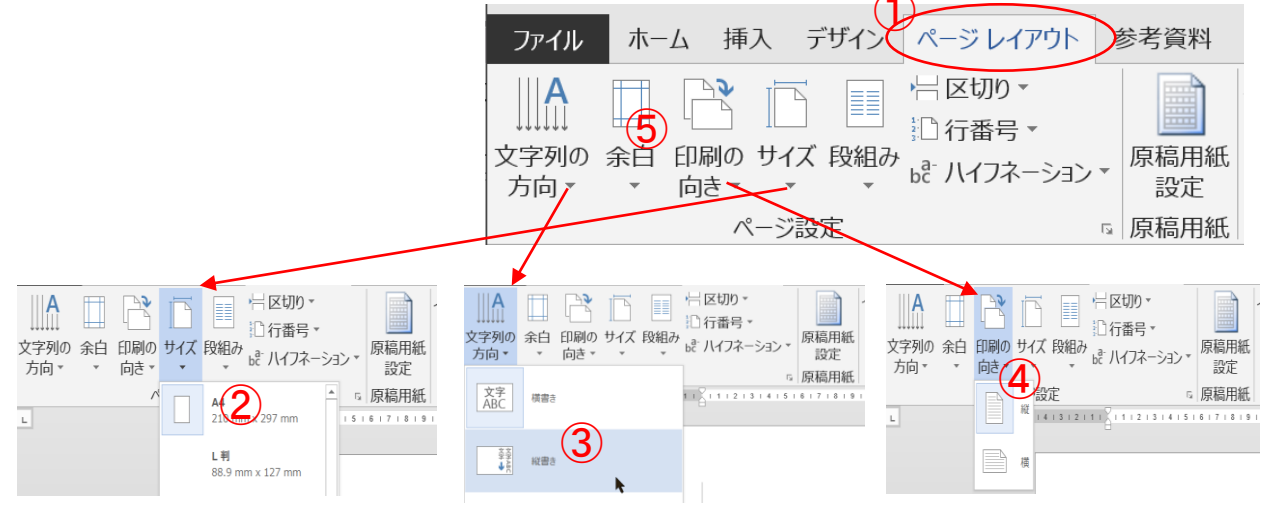

## (2) 1ページ、2ページともに下図のようになります

| ワイス 段祖か ゅう ハイフネーション             | □ 場局用紙<br>設定 後 0 3                   | 字 📫 段落後 0 行                                               | <ul> <li></li></ul>                                                                                        | r |
|---------------------------------|--------------------------------------|-----------------------------------------------------------|----------------------------------------------------------------------------------------------------|---|
| -ジ設定                            | ☞ 原稿用紙                               | 段落                                                        | □ 配置                                                                                                    |   |
| 4   3   2   1     1   2   3   4 | 5   6   7   8   9   10   11   12   1 | 13   14   15   16   17   18   19   20   21   22   23   24 | 4   25   26   27   28   29   30   31   32   33   34   35   36   37   38   39   40   41   42   43   44   45 | ā |
| t. t.                           | tttt                                 | t t t t t t t t                                           | tttttttt                                                                                                   |   |

4.2ページ目に3段組みの設定を行います

(1) 2ページ目の先頭にカーソルを置きます

- 重点操作 ・書式設定(段組み) ・図形に画像挿入
  - ·拡張書式「縦中横」

| <br>t t t |
|-----------|
|           |

入 デザイン パージ レイアウト

R

1段

F

|区切り・

1□ 行番号 -

参考資料

原稿用紙

設定

7 | 8 | 9 | 10 | 11 | 12 | 13 | 14 | 15

▣ 原稿用紙

差し込み

インデント

📫 前 0

🐺 後 0

- (2) 「ページレイアウト」1→「段組み」で (詳細設定)2を選択します
- サイズ 段組み しき ハイフネーション (3) 詳細設定で、「段数」③を3、「境界線を引く」④ にチェックをつける、「設定対象」(5)を(これ以降) ージ設り 3 | 2 | にする→「OK」

| 1-7 0             |                  |                 |                    |               |   |                |         |     |    |   |    |
|-------------------|------------------|-----------------|--------------------|---------------|---|----------------|---------|-----|----|---|----|
| 段組み               |                  |                 | ?                  | ×             | \ |                | 2 段     |     |    |   |    |
| 1201207           |                  |                 |                    |               | \ |                |         |     |    |   |    |
| 種類                |                  |                 |                    |               |   |                | 3 段     |     |    |   |    |
|                   |                  |                 |                    |               |   |                |         |     |    |   |    |
|                   |                  |                 |                    |               |   |                |         |     |    |   |    |
| ①1段(0)            | 2 段( <u>W</u> )  | 3 段(工)          | 1 段目を狭く(P) 2 段目を狭く | <( <u>M</u> ) |   |                | 1 段目を狭く |     |    |   |    |
| 5                 |                  |                 |                    |               |   |                |         |     |    |   |    |
|                   | -                |                 |                    | )             | Ź |                | 2 段日を狭く |     |    |   |    |
| 段の幅と間隔            |                  |                 | サンプル               |               | \ | $(\mathbf{P})$ |         | t t | ττ | t | Ť. |
| 段の番号( <u>C</u> ): | 段の幅 <u>(I</u> ): | 間隔( <u>S</u> ): |                    |               |   | ===0           |         |     |    |   |    |
| 1:                | 18.2字            | 1.78字           |                    |               |   |                | 曲設走(A)  |     |    |   |    |
| 2:                | 18.2字            | 1.78 字          |                    |               |   |                |         |     |    |   |    |
|                   |                  |                 |                    |               |   |                |         |     |    |   |    |
| 3:                | 18.2子 👻          |                 |                    | Ī             |   |                |         |     |    |   |    |
| ▽ 段の幅をす/          | べて同じにすろ(F)       |                 |                    |               |   |                |         |     |    |   |    |
| 5                 |                  |                 |                    |               |   |                |         |     |    |   |    |
| 設定対象(A):          | これ以降             | $\sim$ D        | □ 新しく段を開始する        | ( <u>U</u> )  |   |                |         |     |    |   |    |
|                   |                  |                 |                    |               | / |                |         |     |    |   |    |
|                   |                  |                 | OK                 | 216           | / |                |         |     |    |   |    |

\*\*設定しても画面上は何も変化がないが、Enter キーで段落記号を増やしてゆくと 境界線と2段目の段落記号が表示されてきます! \*\*

|           | ÷ | t t | ÷ | ÷. | t | t | t | t | ŧ | t | t | t | t | t | t | t | t | t | t | t | t | t | t | t | t |   |
|-----------|---|-----|---|----|---|---|---|---|---|---|---|---|---|---|---|---|---|---|---|---|---|---|---|---|---|---|
|           |   |     |   |    |   |   |   |   |   |   |   |   |   |   |   |   |   |   |   |   |   |   |   |   |   |   |
|           |   |     |   |    |   |   |   |   |   |   |   |   |   |   |   |   |   |   |   |   |   |   |   |   |   |   |
|           |   |     |   |    |   |   |   |   |   |   |   |   |   |   |   |   |   |   |   |   |   |   |   |   |   |   |
|           |   |     |   |    |   |   |   |   |   |   |   |   |   |   |   |   |   |   |   |   |   |   |   |   |   |   |
|           |   |     |   |    |   |   |   |   |   |   |   |   |   |   |   |   |   |   |   |   |   |   |   |   |   |   |
|           |   |     |   |    |   |   |   |   |   |   |   |   |   |   |   |   |   |   |   |   |   |   |   |   |   |   |
|           |   |     |   |    |   |   |   |   |   |   |   |   |   |   |   |   |   |   |   |   |   |   |   |   |   |   |
|           |   |     |   |    |   |   |   |   |   |   |   |   |   |   |   |   |   |   |   |   |   |   |   |   |   |   |
|           |   |     |   |    |   |   |   |   |   |   |   |   |   |   |   |   |   |   |   |   |   |   |   |   |   |   |
|           |   |     |   |    |   |   |   |   |   |   |   |   |   |   |   |   |   |   |   |   |   |   |   |   |   |   |
| $\square$ |   |     |   |    |   |   |   |   |   |   |   |   |   |   |   |   |   |   |   |   |   |   |   |   |   |   |
|           |   |     |   |    |   |   |   |   |   |   |   |   |   |   |   |   |   |   |   |   |   |   |   |   |   |   |
| l         |   |     |   |    |   |   |   |   |   |   |   |   |   |   |   |   |   |   |   |   |   |   | t | t | t | J |

5. 文章の入力

本来はページに文章を入力するのですが、今回は資料にあるベタ打ち文章をコピー/貼り付 けで行います。

- 5-1 1ページ目の作成
  - (1) (betauchisiryou)フォルダ内の「betautiCheeze.docx」を開きます。

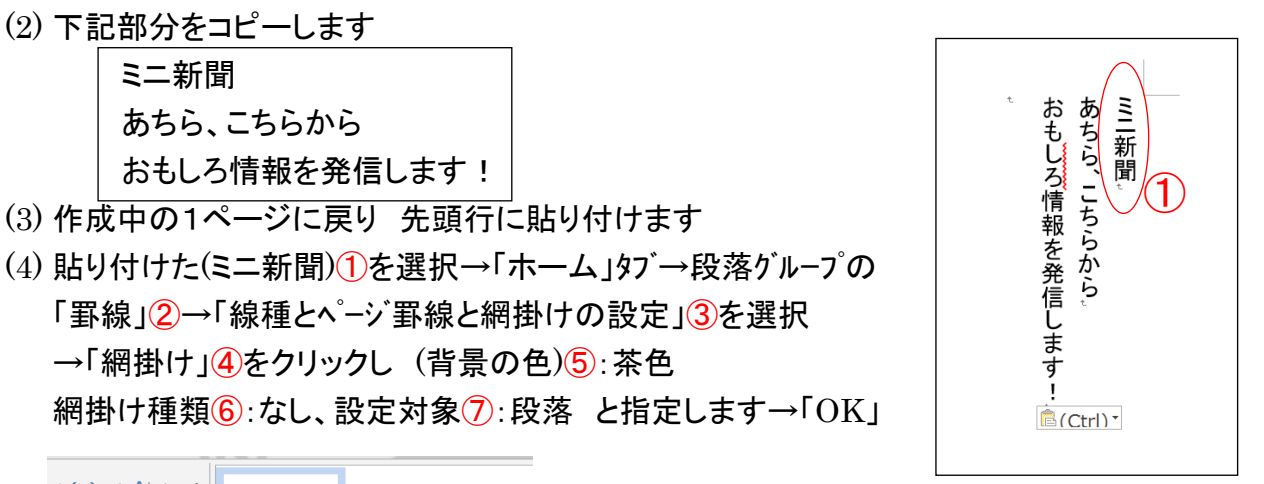

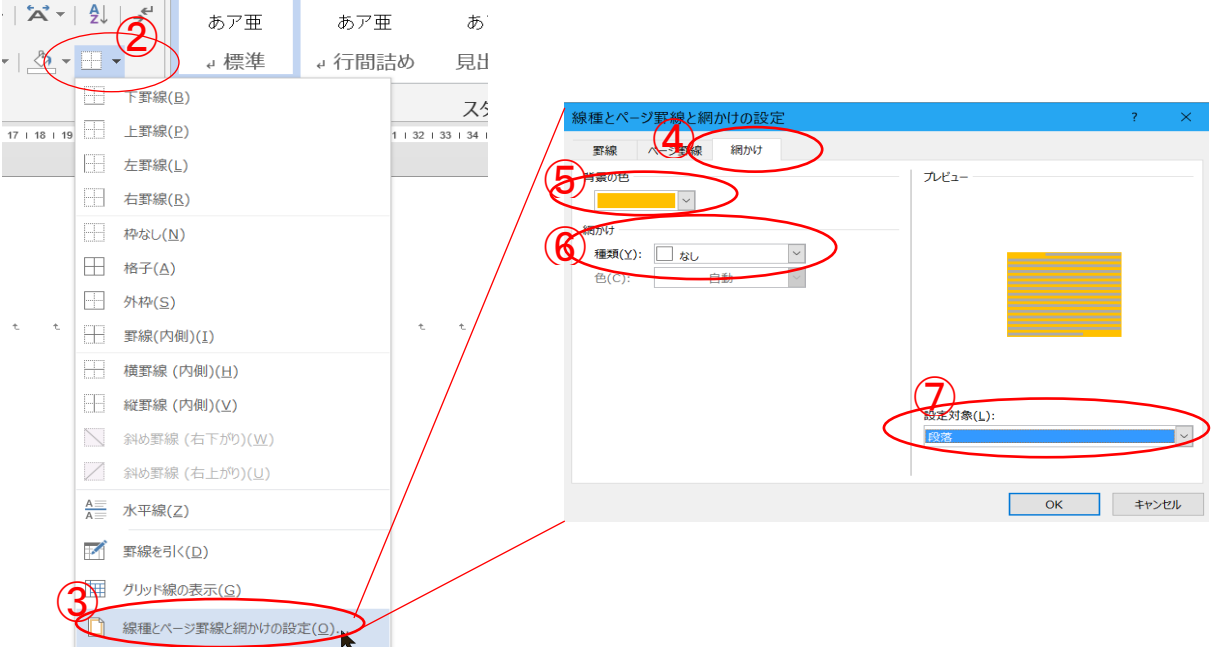

(ミニ新聞)段落の背景が茶色になります⑧

同様にして

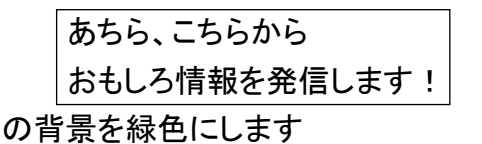

- (5) ページの空白部分に画像を挿入します
   「挿入」→「画像」(word2010 は図) →(photo)フォルダ
   の「snowMomiji.jpg」を選択→「挿入」
   挿入された画像を拡大して空白部一杯にします
  - \*\* 使用画像は ぱくたそ https://www.pakutaso.com/ より引用しました \*\*

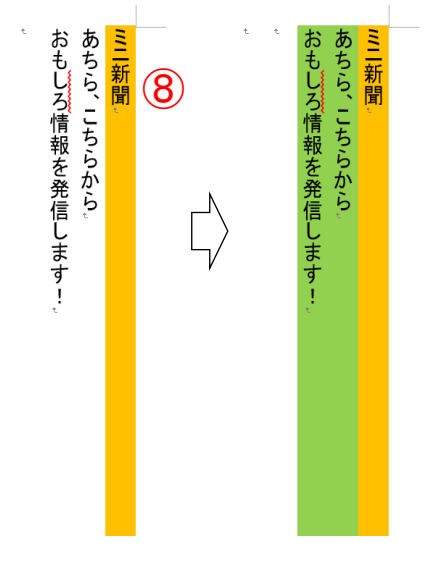

## 5-2 2ページ目の作成

- (1) (betauchisiryou)フォルダ内の「betautiCheeze.docx」を開きます
- (2) (チーズの種類)から最後まで選択してコピーします
- (3) 作成画面の2ページ目に移り、先頭行を選択します
- (4) 貼り付けます。3 段組みで表示されます。

る、イギリスを代表するチーズです。そ なり、今や世界各地で生産されるよう やかな味わいは世界中で愛されるよう えるのが「カマンベール」でしょう。そのま もはや、世界で一番有名なチーズ、とも 特徴である。セ 無い味わいで独特の弾力ある歯ごたえ タリア南西部のカンバニア州原産。くせの 界三大ブルーチーズに挙げられている。 表的なチーズのひとつ。フランスのロック がる地域で 生産されているイタリアの 成。ロンバルディア州とビエモンテ州をまも なってきました。しかし、正真正銘のカマ チーズの種類 スの サマセット州チェダー村を原産地と ズと並ぶオランダの代表的なチーズ。オ ォール、イギリス のスティルトンと共に チーズです。赤ワインとよくあいます。t からこの名前がついた↓ ッテルダム近郊の町ゴーダで作られたこと ベールとは、フランスのカマンベール原産 モッツァレラ(Mozzarella) 熟成なし。 \_ダでのチーズ生産量の 60%を占める。 カマンベール(Camembert) 百力ビ熟成 チ- | Cheddar) 紬菌で熟成。 イギ ゴーダ(Gouda) 細菌で熟成。エダムチ ゴルゴンゾーラ(Gorgonzola) 脊力ビ 有名。 ズと並ぶオランダの代表的なチーズのひと チーズフォンデュに使われるチーズとして とよくのびて風味が増し、おいしさ倍増。 がこれ。エメンタールはテーブルチーズとし エメンタール谷。大きな孔のあいたチーズ 料としている。 製造されているとされます。 てそのまま食べてもいいのですが、溶かす 生まれ故郷はスイスのエメンタール地方の つ。 北部のエダム地方が原産で牛乳を原 歴史は古く、イギリスでは 16 世紀頃から エメンタール(Emmental)・細菌で熟成。 エダム(Edam) 細菌で熟成 ゴーダチー t ŧ ŧ 有名。 生まれ故郷はスイスのエメンタール地方の 料としている。 チーズフォンデュに使われるチーズとして てそのまま食べてもいいのですが、 溶かす がこれ。エメンタールはテーブルチーズとし エメンタール谷。大きな孔のあいたチーズ とよくのびて風味が増し、おいしさ倍増。 エメンタール(Emmental):細菌で熟成。 (5) 文章の追加 行の先頭1にカーソル を置き、(betauchisiryou)フォルダの ベタ打ちファイル(betautiWine.txt) を開き内容をコピーして①に 貼り付けます。

t t t

t t

以下のようになります。

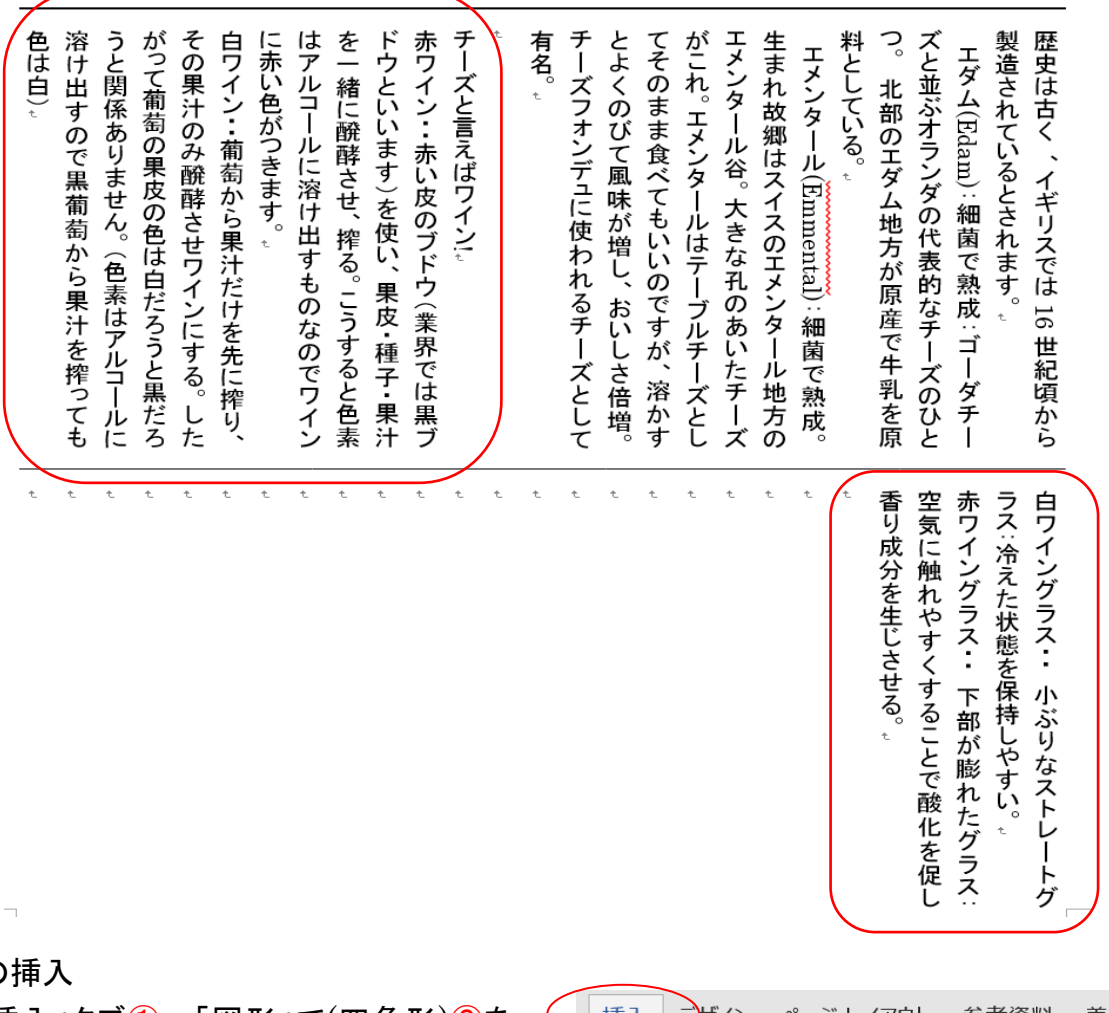

- 6. 図形の挿入
  - (1)「挿入」タブ①→「図形」で(四角形)②を
     選択し空白部に適当な大きさで描きます
  - (2) 描いた四角形を選択します。
  - (3) 描画ツールの「書式」3→「文字列の折り返し」で(四角)4を選択します

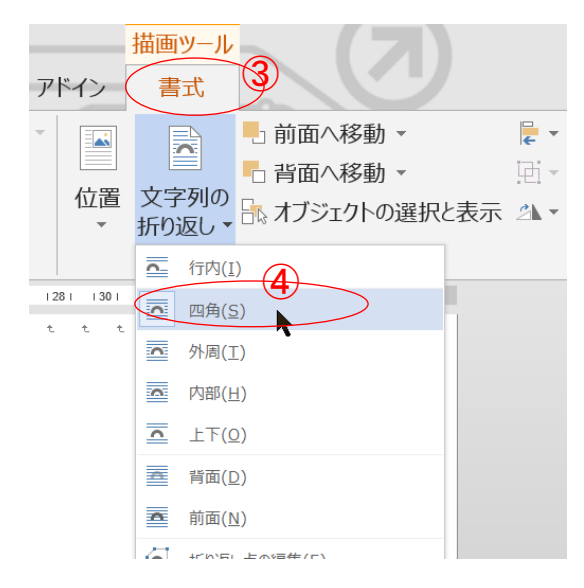

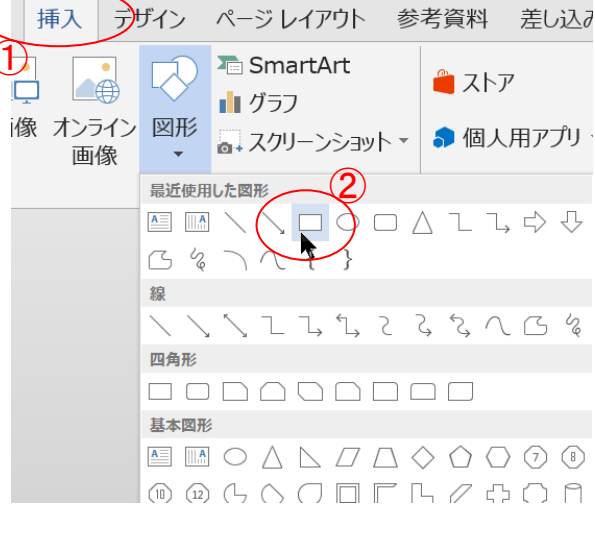

(4) 四角形を1段目までドラッグし、破線まで拡大します。 文章は四角形の周囲へ移動してゆきます。

 (5) 四角形内へ画像を挿入
 四角形を選択→描画ツールの「書式」1→「図形の塗りつぶし」2 →「図」3を選択
 →画像の挿入で「ファイルから」4→(photo)フォルダにある「cheesephoto.png」を選択5 →「挿入」します

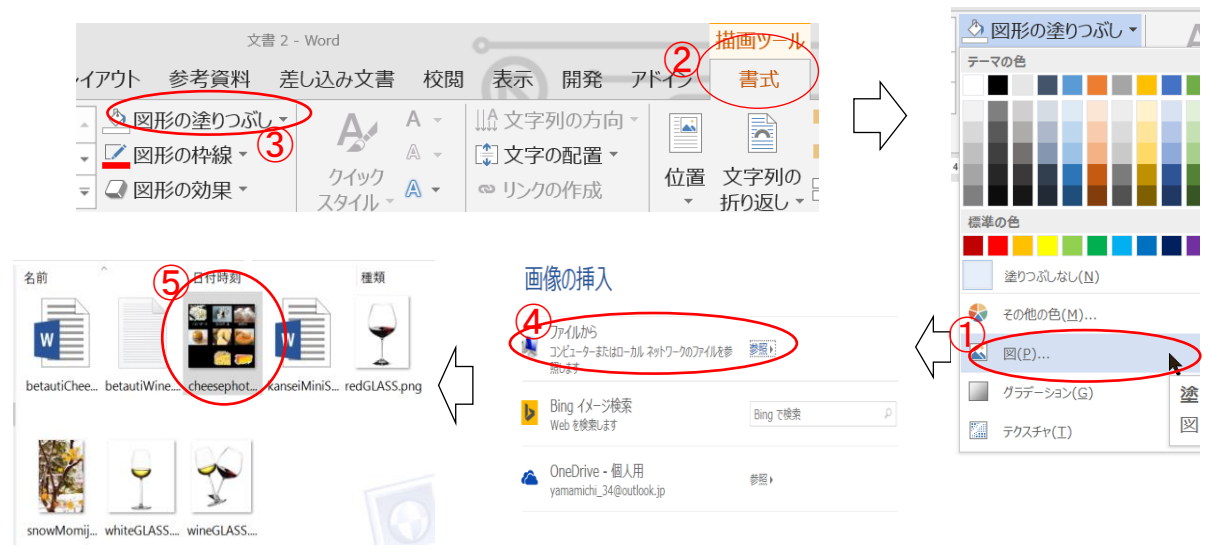

6 / 7

画像が四角内に挿入されました

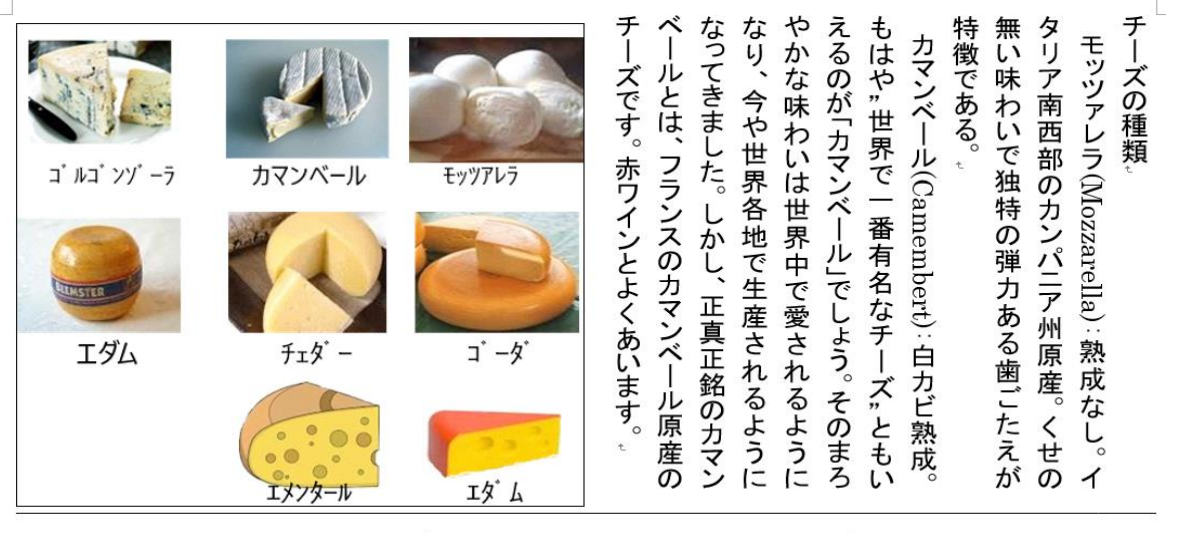

チとちがよ生ょ料つズェ製歴るるチャッズズェ界オ表が成っ

以下の手順で、文章中の横向きになっている数値を縦向きに修正します

7. 横向き文字の縦向きへ修正操作

・(ホーム)拡張書式で特殊文字を修正します
 横書きになっている数値①、④をドラッグして選択→「ホーム」タブ
 の(拡張書式)②で「縦中横」③を選択します

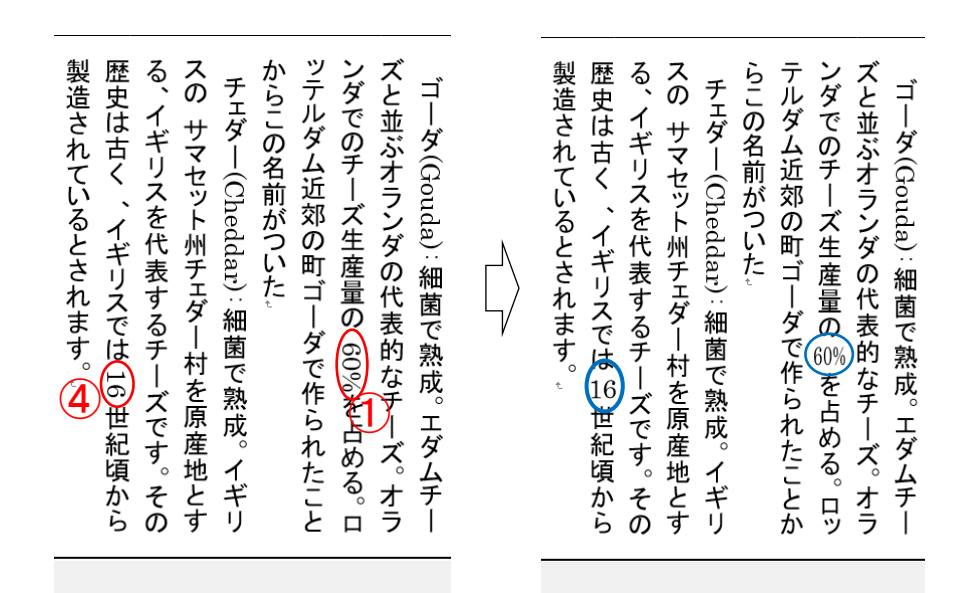

以上でミニ新聞の完成です。 名前をつけてデスクトップに保存してください。

以上

くみ もじ

 $\cong$ 

Ä

組み文字(<u>M</u>)... 割注(<u>W</u>)...

文字の均等割り付け(I).

文字の拡大/縮小(⊆)